# SECUREKLOUD

# DATABASE MIGRATION SERVICE Migrating Oracle Database from On-Premises/EC2 to RDS

# **Table of Contents**

| Introduction                                               | 3  |
|------------------------------------------------------------|----|
| Environment Details                                        | 3  |
| Approach                                                   | 3  |
| Starting DMS service                                       | 6  |
| Monitoring DMS service                                     | 13 |
| Procedures, Functions, Packages and other object migration | 14 |
| Post migration activity and checks                         | 15 |
| Conclusion                                                 | 16 |
|                                                            |    |

# Introduction

Managing Oracle Databases in On-Premises/EC2 instances require more resources and cost. Hence moving it to RDS instance will ease our job, optimizing the IT budget and also providing us with various features like Multi-AZ, Scalability, Automatic Backups...etc.

In our case we are migrating 120 GB Oracle Database from EC2 instance to RDS using the DMS service which migrates the data very faster and effortlessly .The task can also be monitored and optimized through the DMS service. The same approach is applicable while migrating the Oracle Database from On-Premises to RDS.

# **Environment Details**

Below are the current EC2 and opted RDS environment details involved in this migration.

| EC2 Instance Type  | M4.large                            |
|--------------------|-------------------------------------|
| Database Size      | 120 GB                              |
| Database Version   | 11.2.0.4                            |
| DB Instance Name   | TEST                                |
| Schemas to migrate | DOCUMENTS, PROD, HOW,OWS,<br>BACKUP |

| RDS Instance Type | T2.medium |
|-------------------|-----------|
| Allocated Size    | 200 GB    |
| Database Version  | 11.2.0.4  |
| RDS Instance Name | PRODTEST  |

# Approach

The below approach is followed to migrate the Database:

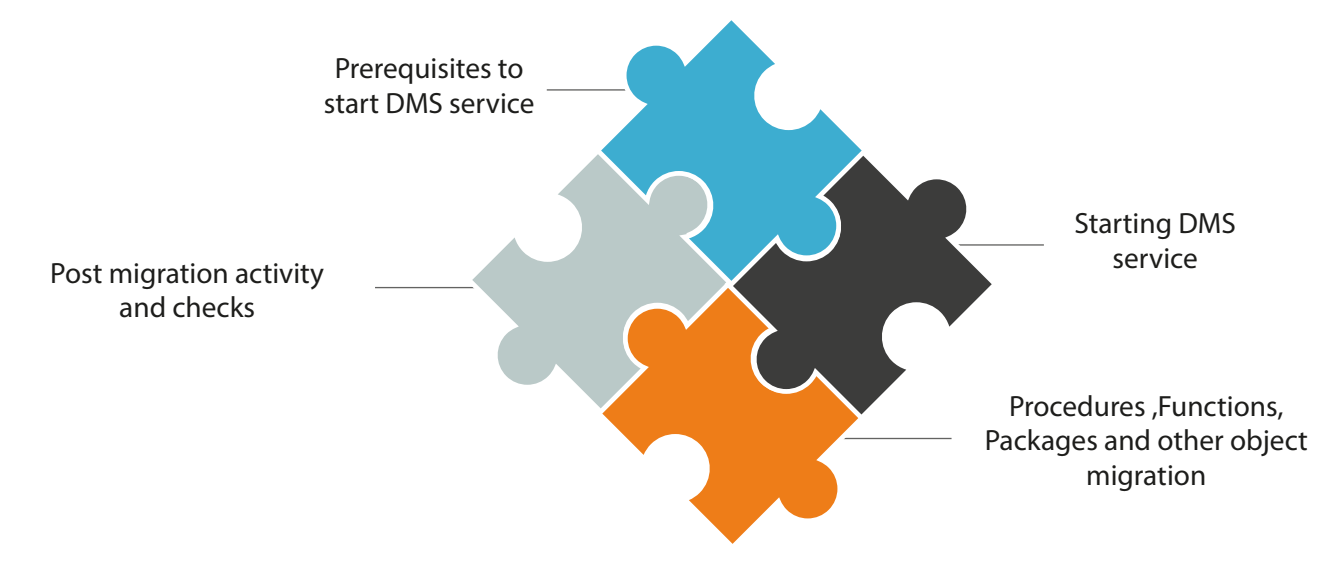

# **Prerequisites to start DMS service:**

- a. Source database with Instance and Listener services need to be up and running.
- b. Target RDS database should be up and running.
- c. Target RDS database should have sufficient storage for data migration.
- d. Source database should be in "archive log" mode.
- e. Create the necessary tablespaces on the target database.
- f. Create schemas on the target database which needs to be migrated.

Below screen shots confirms the prerequisites are met in our migration.

#### a. Source database

The source database instance "TEST" and the "LISTENER" are up and running fine.

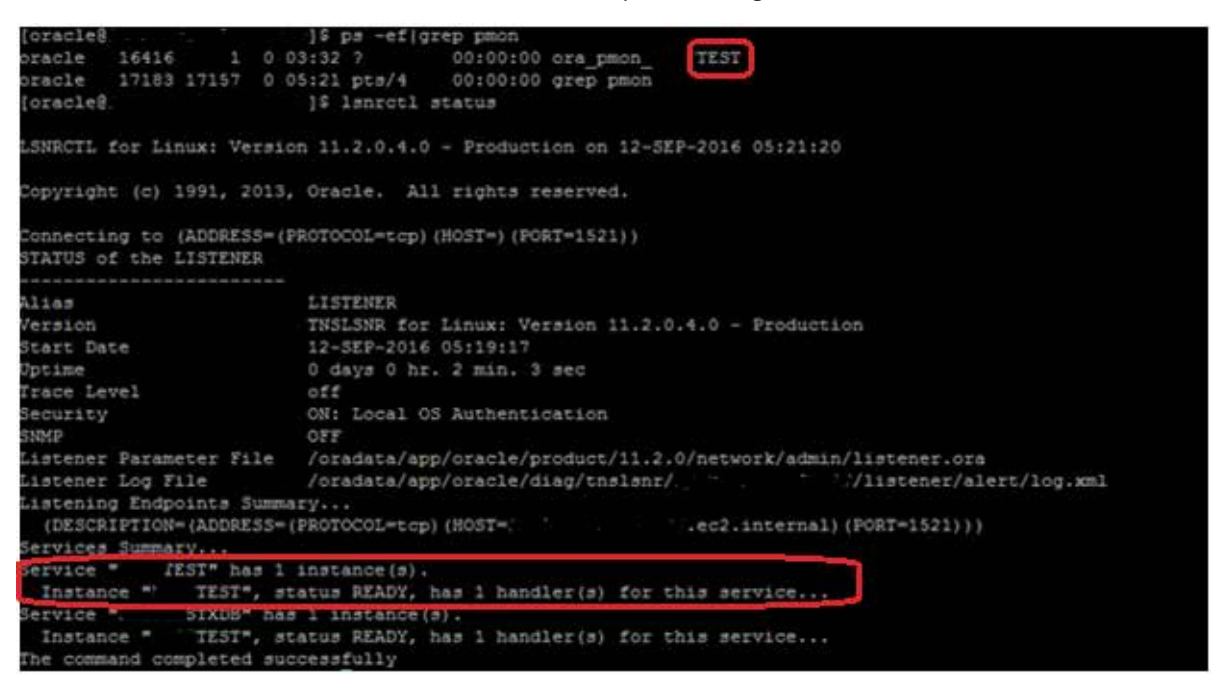

#### b. Target database

The target RDS instance is up and ready to be used

|  | • | Oracle EE | prodtest | available | 0.42% | 0 Connections | None | db.t2.medium |
|--|---|-----------|----------|-----------|-------|---------------|------|--------------|
|--|---|-----------|----------|-----------|-------|---------------|------|--------------|

#### c. Storage space in target database.

The target database is equipped with enough storage space.

| Monitori | ng            |           |           |            |               | Ð         |
|----------|---------------|-----------|-----------|------------|---------------|-----------|
|          | CURRENT VALUE | THRESHOLD | LAST HOUR |            | CURRENT VALUE | LAST HOUR |
| CPU      | 0.92%         | L1_1      |           | Read IOPS  | 8.32/sec      |           |
| Memory   | 3,000 MB      |           |           | Write IOPS | 2.71/sec      |           |
| Storage  | 198,000 MB    | I         |           | Swap Usage | 0 MB          |           |

#### d. Source database in archive log mode.

The archive log mode is enabled in the source database.

| SQL> select name, open_mode from | m v\$database;                              |
|----------------------------------|---------------------------------------------|
| NAME OPEN_MODE                   |                                             |
| TEST READ WRITE                  |                                             |
| SQL> archive log list;           |                                             |
| Database log mode                | Archive Mode                                |
| Automatic archival               | Enabled                                     |
| Archive destination              | /oradata/app/oracle/product/11.2.0/dbs/arch |
| Oldest online log sequence       | 917                                         |
| Next log sequence to archive     | 919                                         |
| Current log sequence             | 919                                         |
| SQL>                             |                                             |

## e. Tablespace creation in the target database.

Tablespaces "DOCUMENTS", "PROD", "HOW", "OWS" and "BACKUP" are created.

| SQL≻ select name,open_mode from v\$database; |
|----------------------------------------------|
| NAME OPEN_MODE                               |
| PRODTEST READ WRITE                          |
| SQL> CREATE TABLESPACE DOCUMENTS;            |
| Tablespace created.                          |
| SQL> CREATE TABLESPACE PROD;                 |
| Tablespace created.                          |
| SQL> CREATE TABLESPACE HOW;                  |
| Tablespace created.                          |
| SQL> CREATE TABLESPACE OWS;                  |
| Tablespace created.                          |
| SQL> CREATE TABLESPACE BACKUP;               |
| Tablespace created.                          |

# f. Schema creation and grant privileges in the target database.

Schemas "DOCUMENTS", "PROD", "HOW", "OWS" and "BACKUP" are created and the required privileges are granted as per the application/user needs.

Schemas are created

| SQL>                | select name,open_mode from v\$database;                                                                                                    |
|---------------------|----------------------------------------------------------------------------------------------------|
| NAME                | OPEN_MODE                                                                                                    |
| PROD                | TEST READ WRITE                                                                                                    |
| SQL><br>2<br>3<br>4 | CREATE USER DOCUMENTS IDENTIFIED BY DOCUMENTS<br>DEFAULT TABLESPACE DOCUMENTS<br>TEMPORARY TABLESPACE TEMP<br>QUOTA UNLIMITED ON DOCUMENTS; |
| User                | created.                                                                                                    |
| SQL><br>2<br>3<br>4 | CREATE USER PROD IDENTIFIED BY PROD<br>DEFAULT TABLESPACE PROD<br>TEMPORARY TABLESPACE TEMP<br>QUOTA UNLIMITED ON PROD;                     |
| User                | created.                                                                                                    |
| SQL><br>2<br>3<br>4 | CREATE USER HOW IDENTIFIED BY HOW<br>DEFAULT TABLESPACE HOW<br>TEMPORARY TABLESPACE TEMP<br>QUOTA UNLIMITED ON HOW;                         |
| User                | created.                                                                                                    |
| SQL><br>2<br>3<br>4 | CREATE USER OWS IDENTIFIED BY OWS<br>DEFAULT TABLESPACE OWS<br>TEMPORARY TABLESPACE TEMP<br>QUOTA UNLIMITED ON OWS;                         |
| User                | created.                                                                                                    |
| SQL><br>2<br>3<br>4 | CREATE USER BACKUP IDENTIFIED BY BACKUP<br>DEFAULT TABLESPACE BACKUP<br>TEMPORARY TABLESPACE TEMP<br>QUOTA UNLIMITED ON BACKUP;             |
| User                | created.                                                                                                    |
|                     |                                                                                                    |

Privileges are granted

| SQL> sel | ect name,open_mode from v\$database; |
|----------|--------------------------------------|
| NAME     | OPEN_MODE                            |
| PRODTEST | READ WRITE                           |
| SQL> GRA | NT CONNECT TO DOCUMENTS ;            |
| Grant su | cceeded.                             |
| SQL> GRA | NT RESOURCE TO DOCUMENTS ;           |
| Grant su | cceeded.                             |
| SQL> GRA | NT CREATE INDEXTYPE TO DOCUMENTS ;   |
| Grant su | cceeded.                             |
| SQL> GRA | NT CREATE TYPE TO DOCUMENTS ;        |
| Grant su | cceeded.                             |
| SQL> GRA | NT CREATE SESSION TO DOCUMENTS ;     |
| Grant su | cceeded.                             |
| SQL> GRA | NT ALTER SESSION TO DOCUMENTS ;      |
| Grant su | cceeded.                             |
| SQL> GRA | NT CREATE TABLE TO DOCUMENTS ;       |
| Grant su | cceeded.                             |
| SQL> GRA | NT CREATE VIEW TO DOCUMENTS ;        |
| Grant su | cceeded.                             |
| SQL> GRA | NT CREATE SYNONYM TO DOCUMENTS ;     |
| Grant su | cceeded.                             |

Note: Same privileges been granted to all the schemas.

# **Starting DMS service.**

Step 1:

Login to the AWS console and Click on "DMS" option under Database Services.

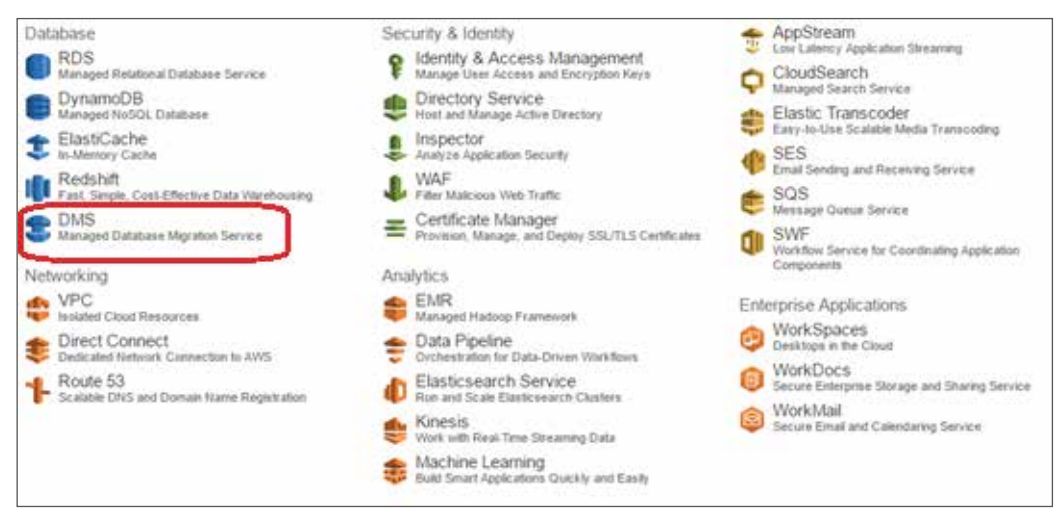

## Step 2: Click on "Create Migration" button

| DMS                                                           |   |                                                                                                    | × Additional info                                                                                                    |  |                 |                             |              |                          |
|---------------------------------------------------------------|---|----------------------------------------------------------------------------------------------------|----------------------------------------------------------------------------------------------------|--|-----------------|-----------------------------|--------------|--------------------------|
| Dashboard<br>Get started<br>Tasks<br>Endpoens<br>Certificates | • | <ul> <li>Migrating your database? Try Autora.</li> <li>Amazon Aurora is a high-performance. MyRC, compatible, entriprine-class database<br/>at a tent the cost of commencial databases. With Aurosa, you can get</li> <li>Up to 5 times the throughput of MyRC.</li> <li>Up to 5 times the throughput of MyRC.</li> <li>Up to 5 promotable Read Replicas with less than 10 ms tag.</li> <li>Up to 6 TB or auto-scaling storage replicated over multiple Availability Zones.<br/>Learn more</li> </ul> | Geting started<br>Overview and features<br>Documentation<br>AD1 reterance<br>Pricing<br>Polium<br>AVID Java SDK                                 |  |                 |                             |              |                          |
| Replication instances                                         |   | What's new                                                                                                    | 200 001                                                                                                    |  |                 |                             |              |                          |
| Skonet groups                                                 |   | AVIS DNS expands to Seoul, Number, and Bão Paulo regions. Learn more     DNS efficiently supports origining replication, enables SSL, and adds SAP ASE support. Learn more     SCT supports conversions from Cracle DW and Teradata to Amazon Redshift, Learn more                                                                                                    | Related services                                                                                                    |  |                 |                             |              |                          |
|                                                               |   |                                                                                                    | Amazon ROS<br>Cata Poeline                                                                                                    |  |                 |                             |              |                          |
|                                                               |   |                                                                                                    |                                                                                                    |  |                 |                             | Active tasks | AMO Palacia Provide Text |
|                                                               |   |                                                                                                    |                                                                                                    |  | No active tasks | AwyS Schema Conversion Tool |              |                          |
|                                                               |   | Get started                                                                                                    | if you are migrating to a different database engole, th<br>Schema Conversion foot can help you automate mar<br>schema and code conversion tasks |  |                 |                             |              |                          |
|                                                               |   | To start using AWS Database Liquidon Service you need a Replication Instance which will be used to<br>num your inspation takes. It is recommended that you review the Getting Started guide in advance.                                                                                                    | to Download                                                                                                    |  |                 |                             |              |                          |

## Step 3:

Since this is an Oracle to Oracle database migration, downloading the schema conversion tool is optional. However it is applicable if the migration is heterogeneous. Click on "Next" button.

| Setting up your fir                                                        | rst replication task                                                                                                    |                                                                                                    |                                                                                                    |
|----------------------------------------------------------------------------|----------------------------------------------------------------------------------------------------|----------------------------------------------------------------------------------------------------|----------------------------------------------------------------------------------------------------|
| Step 1: Welcome                                                            | Welcome to AWS Databa                                                                                                    | se Migration Service                                                                                                    |                                                                                                    |
| Blog 2: Replication instance<br>Blog 2: Detabase endpoints<br>thep 4: Task | AVIS Database Migration Service tasks require at<br>the target is the database you're moving data to<br>aside your VPG: Replication instances come in di<br>Schema Conversion Tool can generate the new so | least a source, a target, and a replication instance. Your source<br>The replication instance processes the migration tasks and reput<br>merent sizes dependent on one participation tasks and reput<br>chema for you. Download AWS Schema Conversion Tool | In the database you wish to move data from and<br>res access to your source and target endpoints<br>grating to a different database engine. AWS |
|                                                                            | Source Database                                                                                                    | a source database to a target database by a task numeric on a                                                                                                    | Target Database                                                                                                    |
|                                                                            |                                                                                                    |                                                                                                    | Cancel Previous.                                                                                                    |

#### Step 4:

Under the "Create replication Instance" window, provide a meaningful replication instance name, description of the migration, Instance class and VPC where the RDS instance must reside. Select Multi-AZ to YES for high availability and redundant replication streaming. Check the publicly accessible box to access the replication instance through internet.

|   | Setting up your fin                                                      | st replication task                                                                                                    |                                                                                                    |               |                                                                              |
|---|--------------------------------------------------------------------------|----------------------------------------------------------------------------------------------------|----------------------------------------------------------------------------------------------------|---------------|------------------------------------------------------------------------------|
| 1 | Teg 1: Millione<br>Teg 2: Replicator instance<br>Teg 1: Toloran expansio | Create replication instance<br>A splicher ratios etite to some the between the source and target of<br>parameters of you for splicher ratios routing retroit and would yith | dataan, kandon fin data, and cather ary dhangas find insur<br>matter, ancipated databi, and jurkemana sharadedeks | or the actual | cristians during the administrational liver the feels below to configure the |
|   | Ten 4: 144                                                               | here'                                                                                                    | dented                                                                                                    |               | 0                                                                            |
|   |                                                                          | Descriptor                                                                                                    | which the regulation from and standard to the product                                                             |               | •                                                                            |
|   |                                                                          | belance class?                                                                                                    | ans Credun                                                                                                    | •             | •                                                                            |
|   |                                                                          | WC.                                                                                                    | InterClassics - VPC and Advances                                                                                  | •             | Ø.                                                                           |
|   |                                                                          | Mati AZ                                                                                                    | No                                                                                                    |               | 0                                                                            |
|   |                                                                          | Publicly accessible                                                                                                    |                                                                                                    |               |                                                                              |
|   |                                                                          |                                                                                                    |                                                                                                    |               |                                                                              |

#### Step 5:

Under advanced section enter allocated storage for DMS instance, Replication subnet group based on the VPC selected in the previous step, VPC security group(s) to allow inbound/outbound traffic, KMS master key as default if there is no existing key for database volume encryption. Click on "Next" button.

| Advanced                  |                                                                                                   |   |         |          |      |
|---------------------------|---------------------------------------------------------------------------------------------------|---|---------|----------|------|
| Allocated storage (GB)*   | 50                                                                                                |   |         |          |      |
| Replication Subnet Group* | defau8-soc.e6303583 *                                                                             | 0 |         |          |      |
| Availability zone*        | uswed2a 👻                                                                                         | 0 |         |          |      |
| VPC Security Groups)      | default<br>Jaundhwitzard-10<br>Jaundhwitzard-13<br>Jaundhwitzard-14                               | 0 |         |          |      |
| KMS master key            | (Default) avoiders -                                                                              | 0 |         |          |      |
| Description               | Default master key that pistects my DMS replication instance volumes when no other key is defined | 9 |         |          |      |
| Account                   | 841764865526                                                                                      |   |         |          |      |
| Key ARN                   | am aves kms us west 2:841764865526 km/371ab7c2.990e-4306.0331-<br>e£91666388                      |   |         |          |      |
|                           |                                                                                                   |   | Cancel. | Previous | Next |

#### Step 6:

Under "connect source and target database endpoints" window, enter source and target database details to create endpoints. Provide a meaningful endpoint identifier name, Source and Target engines (Database engines), Server name (Database server IP /end point), Port (Database listening port), SSL mode (To encrypt the connection) which is none for oracle. Username in source identifier should have data dictionary views access privileges and the Username in target identifier should be the schema name which needs to be migrated.

| Step 1: Welcone            | Connect source an                        | d target database endpoints             | 64.<br>                    |                                    |           |     |  |  |  |  |  |  |
|----------------------------|------------------------------------------|-----------------------------------------|----------------------------|------------------------------------|-----------|-----|--|--|--|--|--|--|
| Step 3: Database endpoints | Replication instance onabed successfully |                                         |                            |                                    |           |     |  |  |  |  |  |  |
|                            | Vour database endpoint can be on-pre-    | connections here its avoid errors later |                            |                                    |           |     |  |  |  |  |  |  |
|                            | Source database connection               | n details                               | Target database connection | Target database connection details |           |     |  |  |  |  |  |  |
|                            | Endpoint identifier*                     | 7857                                    | 0                          | Endpoint identifier*               | PRODITEST | 0   |  |  |  |  |  |  |
|                            | Source engine*                           | eriscie                                 | - 0                        | Target engine*                     | oracle    | • • |  |  |  |  |  |  |
|                            | Server name*                             | -                                       |                            | Server teater                      | (         |     |  |  |  |  |  |  |
|                            | Part                                     | 1521                                    |                            | Par                                | 1529      |     |  |  |  |  |  |  |
|                            | \$50, mode*                              | xore                                    | • e                        | \$3L mode*                         | 0008      | • 0 |  |  |  |  |  |  |
|                            | Unor normer                              | SYSTEM                                  |                            | User name*                         | DOCUMENTS |     |  |  |  |  |  |  |
|                            | Passworth                                |                                         |                            | Passwort                           | C         |     |  |  |  |  |  |  |
|                            | 540*                                     | TEST                                    |                            | 80*                                | PRODITEST |     |  |  |  |  |  |  |
|                            | + Advanced                               |                                         |                            | Advanced                           |           |     |  |  |  |  |  |  |
|                            |                                          | Runtest                                 |                            |                                    | From lend |     |  |  |  |  |  |  |

In our case the username in the source identifier is "SYSTEM" which by default has all the privileges and the target username is "DOCUMENTS" which needs to be migrated.

#### Step 7:

Click "Run test" to check the connectivity between replication instance and source, target databases. You should receive a message stating "Connection tested successfully" and click on "Next" button.

| ource database connection | details   |     | Target database connection   | details                        |     |
|---------------------------|-----------|-----|------------------------------|--------------------------------|-----|
| Endpoint identifier*      | TEST      | 0   | Endpoint identifier*         | PRODITEST                      | o   |
| Source engine*            | oracle    | • 0 | Target engine*               | oracile                        | - 0 |
| Server name*              |           |     | Server nume*                 |                                | •   |
| Port                      | 1521      |     | Port                         | 1521                           |     |
| 55L mode*                 | none      | - 0 | \$5L mode*                   | none                           | • 0 |
| User marter*              | SYSTEM    |     | User name*                   | DOCUMENTS                      |     |
| Password                  |           |     | Passwort?                    |                                |     |
| so.                       | TEST      |     | 50*                          | PRODTEST                       |     |
| Advanced                  |           |     | <ul> <li>Advanced</li> </ul> |                                |     |
| C                         | Run Itest |     |                              | Connection tested successfully | _   |

#### Step 8:

Under the "Create task" window provide a meaningful task name and task description. Select Migration type as "Migrate existing data" and select the check box "Start task on create" to start the activity automatically post task creation.

| Setting up your fi                                          | rst replication task                                                       |                                                              |                                                 |
|-------------------------------------------------------------|----------------------------------------------------------------------------|--------------------------------------------------------------|-------------------------------------------------|
| Step 1: Welcome                                             | Create task                                                                |                                                              |                                                 |
| Step 2: Hepsication initiance<br>Step 3: Database endpoints | A task can contain one or more table mappings which define what data is no | wed from the source to the larget. If a table does not exist | on the larget, it can be created automatically. |
| Step 4: Task                                                | Task rume*                                                                 | DocumentMigration                                            | 0                                               |
|                                                             | Task description*                                                          | Migrating Document schema to RDS                             | 0                                               |
|                                                             | Source endpoint                                                            | test                                                         |                                                 |
|                                                             | Tärget endpoint                                                            | prodest                                                      |                                                 |
|                                                             | Replication instance                                                       | dimited                                                      |                                                 |
|                                                             | Migration type*                                                            | Morate existing data                                         | - 0                                             |
|                                                             | Start task. on create                                                      |                                                              |                                                 |

#### Step 9:

Under Task settings select the "Target table preparation mode" as "Do nothing" since it is a fresh migration. Select Full LOB mode in "Include LOB columns in replication" if the size of the LOB is unknown and to migrate complete LOBs regardless of size. The option "Limited LOB mode" can be selected if the LOB chunk size is known. The option "Don't include LOB columns" cab be selected to exclude LOB columns. Check "Enable logging" box to capture the errors and warnings in the logs. Select advanced settings to configure "Control Tables" and "Tuning" settings to optimize the data migration.

|                                     | Drop tables on target     Truncate                                                             | 0                          |
|-------------------------------------|------------------------------------------------------------------------------------------------|----------------------------|
| Include LOB columns in replication* | <ul> <li>Don't include LOB columns</li> <li>Full LOB mode</li> <li>Limited LOB mode</li> </ul> | 0                          |
| Max LOB size (kb)*                  | 32                                                                                             | 0                          |
| Enable logging                      | 2                                                                                              |                            |
| CloudWatch Lo                       | ogs usage will be charged at standard rates                                                    | See here for more details. |

## Under advanced settings

| efadata<br>oritrii table sellingo | Create control tab | e in target using scheme  |                          | 0 |  |
|-----------------------------------|--------------------|---------------------------|--------------------------|---|--|
| at load<br>uning settings         |                    | Satory times(of (minutes) | 6                        | 0 |  |
|                                   | Enable             | Control table             | Name in target           |   |  |
|                                   | *                  | Apply Exceptions          | avisdms_apply_exceptions |   |  |
|                                   |                    | Replication Status        | avidite_status           |   |  |
|                                   |                    | Suspended Tables          | avadms_suspended_tables  |   |  |
|                                   |                    | Replication History       | avades_halory            |   |  |

#### Under advanced settings

| Advanced Settings                  |                                              |       |             |
|------------------------------------|----------------------------------------------|-------|-------------|
| Metadata<br>Control table settings | Meximum number of tables to load in parallel | 8     | 0           |
| Tuning settings                    | Trainaction consistency timeost (seconds)    | 600   | 0           |
|                                    | Commit rate during hall load                 | 10000 | 0           |
|                                    |                                              |       |             |
|                                    |                                              |       |             |
|                                    |                                              |       |             |
|                                    |                                              |       | 07000       |
|                                    |                                              |       | - Character |

#### Step 10:

Under Table mappings select the "Mapping method" as default to migrate the table with the same name to target database. To remap with a different table name click on "Custom" and edit the JSON script for relevant mapping. Select the migration schema name from "Schema to migrate" drop down list. Click on "Create task" button.

| Table m | appings | option |
|---------|---------|--------|
|---------|---------|--------|

| Table mappings     |                                                                         |    |   |        |          |             |
|--------------------|-------------------------------------------------------------------------|----|---|--------|----------|-------------|
| Mapping method*    | Default     Custom                                                      | 30 | 0 |        |          |             |
| Schema to migrate* | DOCUMENTS                                                               | •  |   |        |          |             |
| 1                  | DMD will smalle the achieves on the target # it does not already exist. |    |   |        |          |             |
|                    |                                                                         |    |   | Cancel | Previous | Create task |

#### Step 11:

The Task has been created successfully and the status is changed from "Creating" to "Ready".

## Task is in creating status

| Cataland                                           | 4 | Filter: Q, Filter | ×        |        |          |           |            |             |
|----------------------------------------------------|---|-------------------|----------|--------|----------|-----------|------------|-------------|
| Tasks                                              |   | a io              | Status   | Source | Target   | Туре      | Complete % | Elapsed tim |
| Endpoints<br>Certificates<br>Replication instances |   | documentmigration | Creating | test   | prodiest | Full Load | I.         | 0           |

#### Task is in ready status

| DMS                                                                 |   | Create task Start/Resur | ne Stop D | ler le fie |           |           |            |             |
|---------------------------------------------------------------------|---|-------------------------|-----------|------------|-----------|-----------|------------|-------------|
| Get started                                                         | 4 | Filters Q, Filter       | ×         |            |           |           |            |             |
| Tasks                                                               |   | i D                     | Status    | Source     | Target    | Type      | Complete % | Elapsed tin |
| Endpoints<br>Certificates<br>Replication instances<br>Subnet groups |   | documentmigration       | Ready     | lest       | proditest | Full Load | 1          | 0           |

#### Step 12:

If the task is not started automatically, select the appropriate task and click on "Start/Resume" button to initiate the migration activity. Once the activity is initiated the status will change from "Ready" to "Starting" and then eventually to "Running" state. The progress bar shows the percentage of the task completion.

## Task is in starting status

| Divis                     | Create task Start/Re | sume Stop | Delete |          |           |            |
|---------------------------|----------------------|-----------|--------|----------|-----------|------------|
| Get started               | Filter: Q Filter     | 3         | ×      |          |           |            |
| Tasks                     | ID                   | Status    | Source | Target   | Туре      | Complete % |
| Endpoints<br>Certificates | documentmigration    | Starting  | test   | prodtest | Full Load | 1 0        |
| Replication instances     |                      |           |        |          |           |            |
| Subnet groups             |                      |           |        |          |           |            |

#### Task is in running status

| DMS                                                                 |   | Create table Mart/Resu | ma Stop | Delete |         |           |            |              |               | 0 0            |
|---------------------------------------------------------------------|---|------------------------|---------|--------|---------|-----------|------------|--------------|---------------|----------------|
| Get started                                                         | • | Filter: Q. Filter      |         | ×      |         |           |            |              |               |                |
| Tasks                                                               |   | ID                     | Status  | Source | Target  | Туре      | Complete % | Elapsed time | Tables loaded | Tables loading |
| Endpoints<br>Certificates<br>Replication Instances<br>Subset groups |   | documentnigration      | Ranning | best   | prodest | Full Load | <u> </u>   | Oms          | 16            | 280            |

#### Task is in Load complete status

The Progress bar is changed to 100% and the status shows as "Load Complete". This indicates that one schema migration has completed from source to target Database successfully.

| DMS                    |   | Groute task Start/Resu | ime Stop D    | olete  |         |           |            |              |               | 0 0            |
|------------------------|---|------------------------|---------------|--------|---------|-----------|------------|--------------|---------------|----------------|
| Get started            | 4 | Filter: Q. Filter      | ×             |        |         |           |            |              |               |                |
| Tasks                  |   | 10                     | Status        | Source | Target  | Туре      | Complete % | Elapsed time | Tables loaded | Tables loading |
| Endpoints<br>Continues |   | documentmigration      | Load complete | test   | prodect | Full Load | 100        | des .        | 374           | 0              |
| Replication instances  |   |                        |               |        |         |           |            |              |               |                |
| Subnet groups          |   |                        |               |        |         |           |            |              |               |                |
|                        |   |                        |               |        |         |           |            |              |               |                |

#### Step 13:

Create a new endpoint, new task and repeat the same steps to migrate all schemas to the target database.

#### New "ProdtestProdmig" endpoint is created.

| Create database endpoint                                                                                                   |                                                                                                    |                                                                                         |
|----------------------------------------------------------------------------------------------------|----------------------------------------------------------------------------------------------------|-----------------------------------------------------------------------------------------|
| A database endpoint is used by the replication server to or<br>Details should be specified in the form below. It is recomm | onnect to a database. The database specified in the endp<br>ended that you test your endpoint connections here to av | oint can be on-premise, on RDS, in EC2 or in the cloud<br>old errors during processing. |
| Endpoint type*                                                                                                    | Source • Target                                                                                                    | 0                                                                                       |
| Endpoint identifier*                                                                                                    | ProdtestProdmig                                                                                                    | 0                                                                                       |
| Target engine*                                                                                                    | orade 👻                                                                                                    | 0                                                                                       |
| Server name*                                                                                                    | prodtest ckkapgmmkzjb us-west-2 rds amazonaws con                                                                    |                                                                                         |
| Port"                                                                                                    | 1521                                                                                                    |                                                                                         |
| SSL mode*                                                                                                    | none 🝷                                                                                                    | 0                                                                                       |
| User name*                                                                                                    | PROD                                                                                                    |                                                                                         |
| Password*                                                                                                    |                                                                                                    |                                                                                         |
| \$10*                                                                                                    | PRODTEST                                                                                                    |                                                                                         |

| <ul> <li>Advanced</li> </ul>                                                                                                |                                                                                                    |                                                                                                    |   |
|----------------------------------------------------------------------------------------------------|----------------------------------------------------------------------------------------------------|----------------------------------------------------------------------------------------------------|---|
| <ul> <li>Test endpoint connection (optional)</li> </ul>                                                                     |                                                                                                    |                                                                                                    |   |
| fest your endpoint connection by selecting a replication in<br>ittempt to connect to the instance. If the connection fails, | stance within your desired VPC. After clicking 'R<br>you can edit and test it again. Endpoints that a | Run test*, an endpoint will be created with the details provided and<br>aren't saved will be deleted. |   |
| VPC*                                                                                                    | vpc-e63b3583 - VPC_prabhakaran p                                                                      | *                                                                                                    |   |
| Replication instance*                                                                                                    | dmetest - vpc-e63b3583                                                                                | •                                                                                                    |   |
|                                                                                                    | <ul> <li>Refresh schemas after successful connect</li> </ul>                                          | tion test O                                                                                           |   |
| ſ                                                                                                    | Run test                                                                                              |                                                                                                    |   |
| L L                                                                                                    | <ul> <li>Connection tested successfully</li> </ul>                                                    |                                                                                                    |   |
|                                                                                                    |                                                                                                    | Cancel                                                                                                | D |

## Prodtestprodmig endpoint is in active status

| DMS                                    |   | Create endpoint Mo | dify Test | connection | Refresh sci | vernas Delete              |      |
|----------------------------------------|---|--------------------|-----------|------------|-------------|----------------------------|------|
| Jashboard<br>Get started               | 4 | Filter: Q Filter   |           | ×          |             |                            |      |
| Tasks                                  |   | Identifier         | Туре      | Status     | Engine      | Server name                | Port |
| indpoints                              |   | prodtest           | Target    | active     | oracle      | prodtest.ckkapgmmkzjb.us-w | 1521 |
| Certificates                           |   | prodtestprodmig    | target    | active     | oracle      | prodtest ckkapgmmkzjb.us-w | 1521 |
| Replication instances<br>Subnet groups |   | test               | source    | active     | orade       | 52.5.143.197               | 1521 |

## New Task "prodmigration" is created.

| Task name*                       | prodmigration                                                      | 0                                   |  |
|----------------------------------|--------------------------------------------------------------------|-------------------------------------|--|
| Replication instance*            | dmstest - vpc-e63b3583                                             | •                                   |  |
| Source endpoint*                 | test                                                               | •                                   |  |
| Target endpoint*                 | prodtest                                                           | •                                   |  |
| Migration type*                  | Migrate existing data                                              | - 0                                 |  |
| Start task on create             | e                                                                  |                                     |  |
| Target table preparation mo      | de*      Do nothing     Drop tables on target     Truncate         | 0                                   |  |
| Include LOB columns in replicati | on* Don't include LOB columns<br>Full LOB mode<br>Limited LOB mode | 0                                   |  |
| Max LOB size ()                  | kb]* 32                                                            | 0                                   |  |
| Enable logg                      | ing 🕑                                                              |                                     |  |
| CloudWat                         | ch Logs usage will be charged at standard                          | d rates. See here for more details. |  |

#### Prodmigration task is in "Running" state

|   | Cre    | sate tack Start/Resume | stop D                                                                                      | elete                                                                                                    |                                                                                                    |                                                                                                    |                                                                                                    |                                                                                                    |                                                                                                    |                                                                                                    |
|---|--------|------------------------|---------------------------------------------------------------------------------------------|----------------------------------------------------------------------------------------------------|----------------------------------------------------------------------------------------------------|----------------------------------------------------------------------------------------------------|----------------------------------------------------------------------------------------------------|----------------------------------------------------------------------------------------------------|----------------------------------------------------------------------------------------------------|----------------------------------------------------------------------------------------------------|
| ٠ | Filter | n Q Filter             | ×                                                                                           |                                                                                                    |                                                                                                    |                                                                                                    |                                                                                                    |                                                                                                    |                                                                                                    |                                                                                                    |
|   |        | ID                     | Status                                                                                      | Source                                                                                                    | Target                                                                                                    | Туре                                                                                                    | Complete %                                                                                                    |                                                                                                    | Elapsed time                                                                                                    | Tables loaded                                                                                                    |
|   |        | documentmigration      | Lost complete                                                                               | test                                                                                                    | prodiest                                                                                                    | Full Load                                                                                                    | ŧ t                                                                                                    | 100                                                                                                    | 4m                                                                                                    | 174                                                                                                    |
|   |        | prodmigration          | Running                                                                                     | test                                                                                                    | prodtestprodmi                                                                                                    | Full Load                                                                                                    | -                                                                                                    | 50                                                                                                    | 4m                                                                                                    | 116                                                                                                    |
|   |        | f Filte                | Create task StartResum     Filter: Q. Filter     ID     documentmigration     prodmigration | Creatin task     Start/Resume     Stop     D       *     Filter:     Q. Filter     X       *     ID     Status       *     documentmigration     Load complete       *     prodmigration     Running | Creation task     Start/Resumm     Stop     Delete       *     Filter: Q, Filter     X       *     ID     Status     Source       •     documentmigration     Load complete     test       •     prodmigration     Running     test | Creative task     Start/Resumm     Stop     Delete       *     Filter: Q, Filter     X       *     ID     Status     Source       *     documentmigration     Load complete     test       *     prodmigration     Running     test | Crossin task     Start/Resume     Stop     Delete       *     Filter: Q, Filter     X       *     ID     Status     Source     Target     Type       *     documentmigration     Load complete     test     prodiest     Full Load       *     prodinigration     Running     test     prodiestprodmi     Full Load | Create task     Start/Resume     Stop     Delete       *     Filter:     Q. Filter     X       ID     Status     Source     Target     Type       documentmigration     Lost complete test     proflest     Full Load       prodmigration     Running     test     proflestprodmi     Full Load | Creation task     Start/Resumme     Stop     Delete       *     Filter:     Q, Filter     X       *     ID     Status     Source     Target     Type     Complete %       documentmigration     Load complete     test     prodiest     Full Load     100       prodmigration     Running     test     prodtestprodmi     Full Load     50 | Create task     Start/Resume     Stop     Delete       *     Filter:     Complete %     Elapsed time       ID     Status     Source     Target     Type     Complete %     Elapsed time       documentmigration     Lost complete test     prodest     Full Load     100     4m       prodmigration     Running     test     prodestprodmi     Full Load     50     4m |

The same way backupmigration, owsmigration, howmigration tasks are created and successfully migrated all the schemas from source to target database.

| DMS                   |   | Co    | cate task Start/Resur | ne Stop D     | olete  |                |           |                       |              |               |
|-----------------------|---|-------|-----------------------|---------------|--------|----------------|-----------|-----------------------|--------------|---------------|
| Get started           |   | Filte | n Q Film              | ×             |        |                |           |                       |              |               |
| Tasks                 |   |       | 1D                    | Status        | Source | Target         | Туре      | Complete %            | Elapsed time | Tables loaded |
| Endpoints             | 1 |       | howmigration          | Load complete | test   | proctesthowmig | Full Load | 100                   | 3m           | 27            |
| Certificates          |   |       | ownnigration          | Load complete | test   | prodtestownnig | Full Load | 100                   | tm           | 9             |
| Replication instances |   |       | documentmigration     | Load complete | test   | proctest       | Full Load | 100                   | 4m           | 174           |
| Subnet groups         |   |       | backupmigration       | Laed complete | test   | prodiest       | Full Load | 100 International 100 | 4m           | 174           |
|                       |   |       | prodmigration         | Load complete | test   | prodtestprodmi | Full Load | 100                   | 13h 18m      | 231           |

# **Monitoring DMS service Task**

The progress of the task and resources used can be monitored through DMS console.

a. Task status, complete %, Elapsed time and table loaded can be monitored.

| Greate task | Start/Resume                                                                                                    | Stop De                                                   | lete              |                  |            |            |              |               |
|-------------|----------------------------------------------------------------------------------------------------|-----------------------------------------------------------|-------------------|------------------|------------|------------|--------------|---------------|
| Filtor: Q F | Iter                                                                                                    | ×                                                         |                   |                  |            |            |              |               |
| ID          |                                                                                                    | Status                                                    | Source            | Target           | Туре       | Complete % | Elapsed time | Tables loaded |
| 🔁 howmig    | gration                                                                                                    | Load complete                                             | test              | proctesthownig   | Full Load  | 100        | 3m           | 27            |
| owsmig      | gration                                                                                                    | Load complete                                             | test              | prodtestowsnég   | Full Load  | 100        | tm           | 9             |
| docum       | entmigration                                                                                                    | Load complete                                             | test              | prodtest         | Full Load  | 100        | 4m           | 174           |
| documen     | tmigration                                                                                                    |                                                           |                   |                  |            |            |              |               |
| Overview    | Task monitoring                                                                                                    | Table statistic                                           | s Logs            |                  |            |            |              |               |
| Rep         | Task name doc<br>Task ARN am<br>Status stop<br>Migration type Full<br>lication instance dms<br>Source endpoint test<br>Target endpoint proc | umentmigration<br>aws:dms:us-west-<br>ped<br>Load<br>test | 2.841764865526:ti | ask: LPEGY63WPEC | W4GIFQZELN | NB2QAU     |              |               |

## b. Table Statistics tab shows the table migration details as shown below.

| ocumentin       | gration                                                                                                    |                  |      |                 |         |         |         |      |                |          |
|-----------------|----------------------------------------------------------------------------------------------------|------------------|------|-----------------|---------|---------|---------|------|----------------|----------|
| Overview        | Task monitoring                                                                                                  | Table statistics | Logs |                 |         |         |         |      |                |          |
| Filter: Q Filte | c.                                                                                                    | ×                |      |                 |         |         |         |      |                |          |
| Schema          | Table                                                                                                    |                  |      | State           | Inserts | Deletes | Updates | DDLs | Full Load Rows | Total    |
| DOCUME          | NTS IMAL                                                                                                    |                  |      | Table completed | 0       | 0       | 0       | 0    | 1,110,556      | 1,110,55 |
| DOCUME          | NTS IMAL_AU                                                                                                    | DIT              |      | Table completed | 0       | 0       | 0       | 0    | 0              | 0        |
| DOCUME          | NTS IMAL_HIS                                                                                                    | π                |      | Table completed | 0       | 0       | 0       | 0    | 1,753,488      | 1,753,48 |
|                 | and the second second second second second second second second second second second second second second second |                  |      | Table completed | 0       | 0       | 0       | 0    | 10             | 10       |

#### c. Task monitoring tab shows the detailed cloud watch metrics.

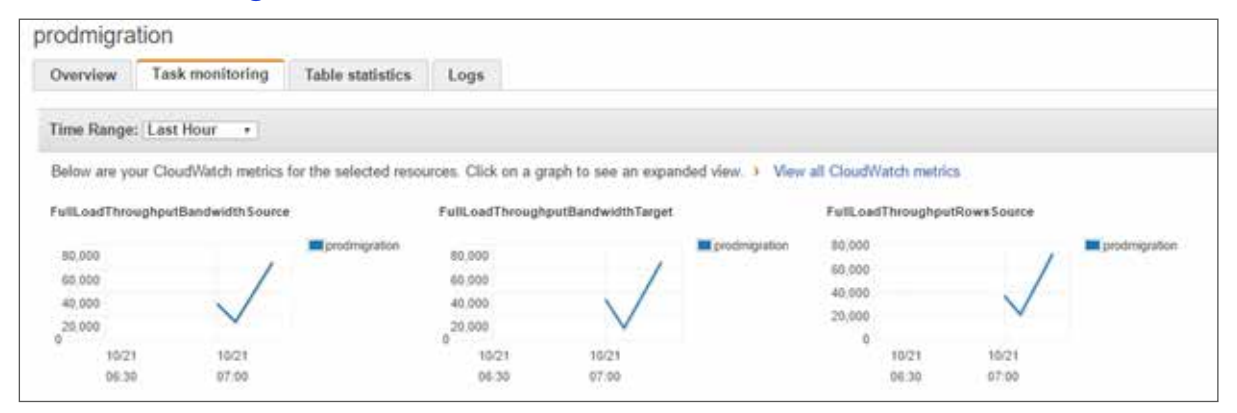

## d. Migration logs shows the details of the migration, error and warnings with time stamp under the logs tab.

|    |                   | Expand                                                                                                    | all           | •      | Rove   |        | Text   | 0      |      | 0         |
|----|-------------------|----------------------------------------------------------------------------------------------------|---------------|--------|--------|--------|--------|--------|------|-----------|
| 1  | film events       |                                                                                                    | all           | 30s    | 5m     | 1h     | 6h     | 1d     | fw.  | custom    |
|    | Time (UTC +00:00) | Message                                                                                                    |               |        |        |        |        |        |      |           |
|    | 2016-10-21        | The second second s | in a state of |        |        |        | ****** |        |      |           |
| i. | 06 08 06          | 2015-10-21706-08-06 [SOURCE_UNLOAD ]! Unload finished for table DOCUMENTS' EMPDOE_EVAL HOLD/ (id =                                                                                                    | 173           | 40 ec  | NIS 50 | et. (1 | tream  | scorry | sone | nt c 256  |
| 5  | 06:08:06          | 2016-10-21T06:08:06 [TASK_MANAGER ]I. Table DOCUMENTS'. ATTOO_CODE' (Id = 169) Loading finished by sub                                                                                                    | dask.         | 7. 161 | 21 rec | ords ! | transf | ierred | (10) | plication |
|    | 06.08.05          | 2016-10-21T06 08:05 [TASK_MANAGER ]I: Subtask #7 ended (replicationtask_util.c 925)                                                                                                    |               |        |        |        |        |        |      |           |
|    | N6-08-08          | 2015-10-21T05 08:58 ITARGET LOAD IL Load finished for table * DOCUMENTS EMPOHIR SCORES (Id = 171). 4/                                                                                                    | \$7.00        | 10.100 | Sugar. | fi me  | a shie | med.   | Vol- | and fram  |

# **Procedures, Functions, Packages and other object migration:**

All schemas tables are migrated successfully through the DMS service. The below method is followed to migrate the other object

types like procedures, functions, packages, package body's, views and indexes.

#### Step 1:

Exporting objects from source database except tables which is already been migrated.

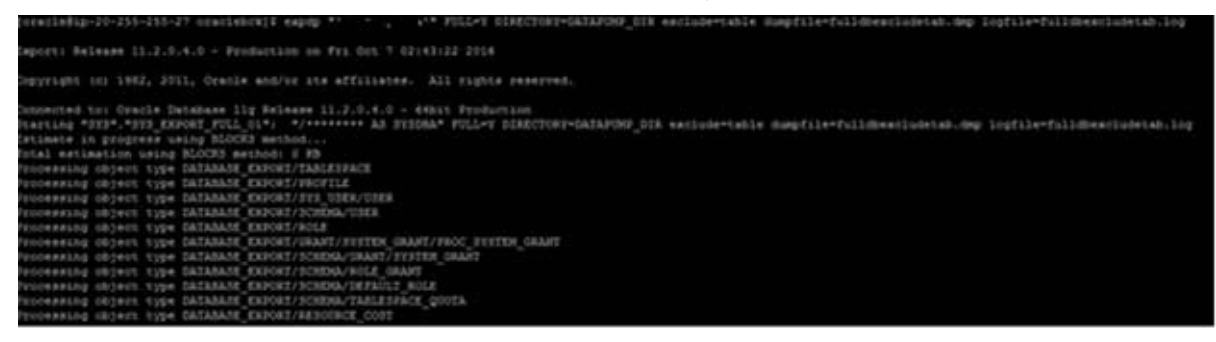

#### Step 2:

Creating database link from source to target database.

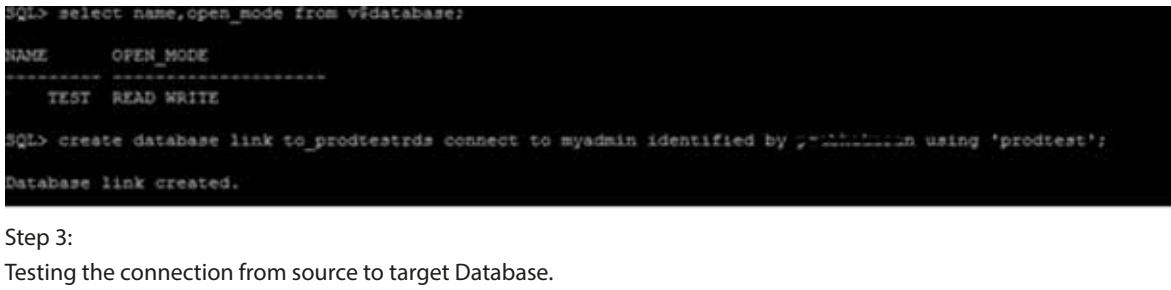

| 2Ör>  | select | : sysdate | rom    | auaigto | _proates  | tras; |
|-------|--------|-----------|--------|---------|-----------|-------|
| SYSDA | ATE    |           |        |         |           |       |
| 1/-00 | CT-16  |           |        |         |           |       |
| SQL>  | select | : name,op | en_mod | e from  | v\$databa | ise;  |
| NAME  | c      | PEN_MODE  |        |         |           |       |
| ]     | TEST F | EAD WRIT  | Ε      |         |           |       |

Step 4:

Dump file is transferred from source to target database through DBMS\_FILE\_TRANSFER.

| QL> select name,open_mode from v\$database;                    |
|----------------------------------------------------------------|
| AME OPEN_MODE                                                  |
|                                                                |
| TEST READ WRITE                                                |
| QL>                                                            |
| QL> BEGIN                                                      |
| DBMS_FILE_TRANSFER.PUT_FILE(                                   |
| <pre>source_directory_object =&gt; 'DATAPUMP_DIR',</pre>       |
| source file name => 'fulldbexcludetab.dmp',                    |
| 2 3 4 5 destination_directory_object => 'DATA_PUMP_DIR',       |
| <pre>destination_file_name =&gt; 'fulldbexcludetab.dmp',</pre> |
| destination_database => 'to_prodtestrds'                       |
|                                                                |
| ND; 6 7 8 9                                                    |
| 10 /                                                           |
| L/SQL procedure successfully completed.                        |

Step 5:

Importing the Dump file from the source to the target database.

# Post migration activity and checks

Performed invalid object compilation and object comparison between source and target databases.

Below command is used to compile the invalid objects in the target RDS database.

exec SYS.UTL\_RECOMP.RECOMP\_SERIAL('PROD');

#### Source database object count:

| OBJECT_TYPE       | STATUS  | COUNT(*) |  |  |  |
|-------------------|---------|----------|--|--|--|
|                   |         |          |  |  |  |
| FUNCTION          | VALID   | 138      |  |  |  |
| PROCEDURE         | INVALID | 1        |  |  |  |
| DATABASE LINK     | VALID   |          |  |  |  |
| VIEW              | INVALID | 16       |  |  |  |
| SEQUENCE          | VALID   | 127      |  |  |  |
| TYPE              | VALID   | 1        |  |  |  |
| MATERIALIZED VIEW | VALID   | 1        |  |  |  |
| PACKAGE           | INVALID | 1        |  |  |  |
| TABLE             | VALID   | 231      |  |  |  |
| INDEX             | VALID   | 161      |  |  |  |
| PROCEDURE         | VALID   | 10       |  |  |  |
| PACKAGE BODY      | INVALID | 1        |  |  |  |
| 1.0B              | VALID   | 2        |  |  |  |
| VIEW              | VALID   | 105      |  |  |  |

#### Target database object count:

| SQL> exec SYS.UTL_ | RECOMP.REC | OMP_SERIAL(' | PROD');                |               |                              |
|--------------------|------------|--------------|------------------------|---------------|------------------------------|
| PL/SQL procedure s | uccessfull | y completed. |                        |               |                              |
| SQL> select object | t_type,sta | tus,count(*) | from dba_objects where | owner= 'PROO' | group by object_type,status; |
| OBJECT_TYPE        | STATUS     | COUNT(*)     |                        |               |                              |
| FUNCTION           | VALID      | 138          |                        |               |                              |
| PROCEDURE          | INVALID    | 1            |                        |               |                              |
| DATABASE LINK      | VALID      | 3            |                        |               |                              |
| VIEW               | INVALID    | 16           |                        |               |                              |
| SEQUENCE           | VALID      | 127          |                        |               |                              |
| TYPE               | VALID      | 1            |                        |               |                              |
| MATERIALIZED VIEW  | VALID      | 1            |                        |               |                              |
| PACKAGE            | INVALID    | 1            |                        |               |                              |
| TABLE              | VALID      | 231          |                        |               |                              |
| INDEX              | VALID      | 161          |                        |               |                              |
| PROCEDURE          | VALID      | 10           |                        |               |                              |
| PACKAGE BODY       | INVALID    | 1            |                        |               |                              |
| LOB                | VALID      | 2            |                        |               |                              |
|                    |            |              |                        |               |                              |

The same way the objects can be compared for all the schemas. If there are any missing objects it can be created manually.

#### Note:

Below are the required source database user privileges to migrate the schemas through DMS. We have used SYSTEM user to migrate all schema's hence granting the below privileges are not required.

SELECT ANY TRANSACTION SELECT on V\$NLS\_PARAMETERS SELECT on V\$TIMEZONE\_NAMES SELECT on ALL\_INDEXES SELECT on ALL\_OBJECTS SELECT on DBA\_OBJECTS SELECT on ALL\_TABLES SELECT on ALL\_USERS SELECT on ALL\_CATALOG SELECT on ALL\_CONSTRAINTS SELECT on ALL\_CONS\_COLUMNS SELECT on ALL\_TAB\_COLS SELECT on ALL\_IND\_COLUMNS DROP ANY TABLE SELECT ANY TABLE **INSERT ANY TABLE** UPDATE ANY TABLE

CREATE ANY VIEW DROP ANY VIEW CREATE ANY PROCEDURE ALTER ANY PROCEDURE DROP ANY PROCEDURE CREATE ANY SEQUENCE ALTER ANY SEQUENCE DROP ANY SEOUENCE SELECT on DBA\_USERS SELECT on DBA\_TAB\_PRIVS SELECT on DBA\_OBJECTS SELECT on DBA\_SYNONYMS SELECT on DBA\_SEQUENCES SELECT on DBA\_TYPES SELECT on DBA\_INDEXES SELECT on DBA\_TABLES SELECT on DBA\_TRIGGERS

# **Conclusion:**

Database migration has been successfully completed from EC2 oracle database to RDS oracle database using DMS service.

## **About Author:**

Prabhakaran Ponnusamy a Cloud Architect at SecureKloud, an Oracle expertise along with multiple database technologies hands-on. Passionate in learning, experimenting and exploring new technologies and making business much more than usual.

#### San Ramon, CA (HQ)

12647 Alcosta Boulevard, Suite 450,San Ramon, CA 94583, USA www.securekloud.com info@securekloud.com Direct : 925-270-4800 Toll-Free : 855-856-4537

#### Chennai, India

Srinivasa Towers New No.5, Old No. 11, Cenotaph Road, Alwarpet,Chennai – 600 018 Phone : +91-44-6602-8000 Fax :+91-44-4300-9049

#### Chicago, IL

1827 Walden Office Square Suite #460 Schaumburg, IL 60173 Phone : 708-289-5111

#### Ontario, Canada

4 Robert Speck Parkway, Suite 1500, Mississauga, Ontario L4Z 1S1 Phone : 416-366-7762

#### Dallas, TX

17740 Preston Road Suite #200 Dallas, TX -75252 Phone : 214-272-2404

#### Sharjah, UAE

Q1-05-109/C SAIF Zone PO Box 121213 Sharjah-UAE